# My ASU Main Menu

https://webapp4.asu.edu/myasu/employee

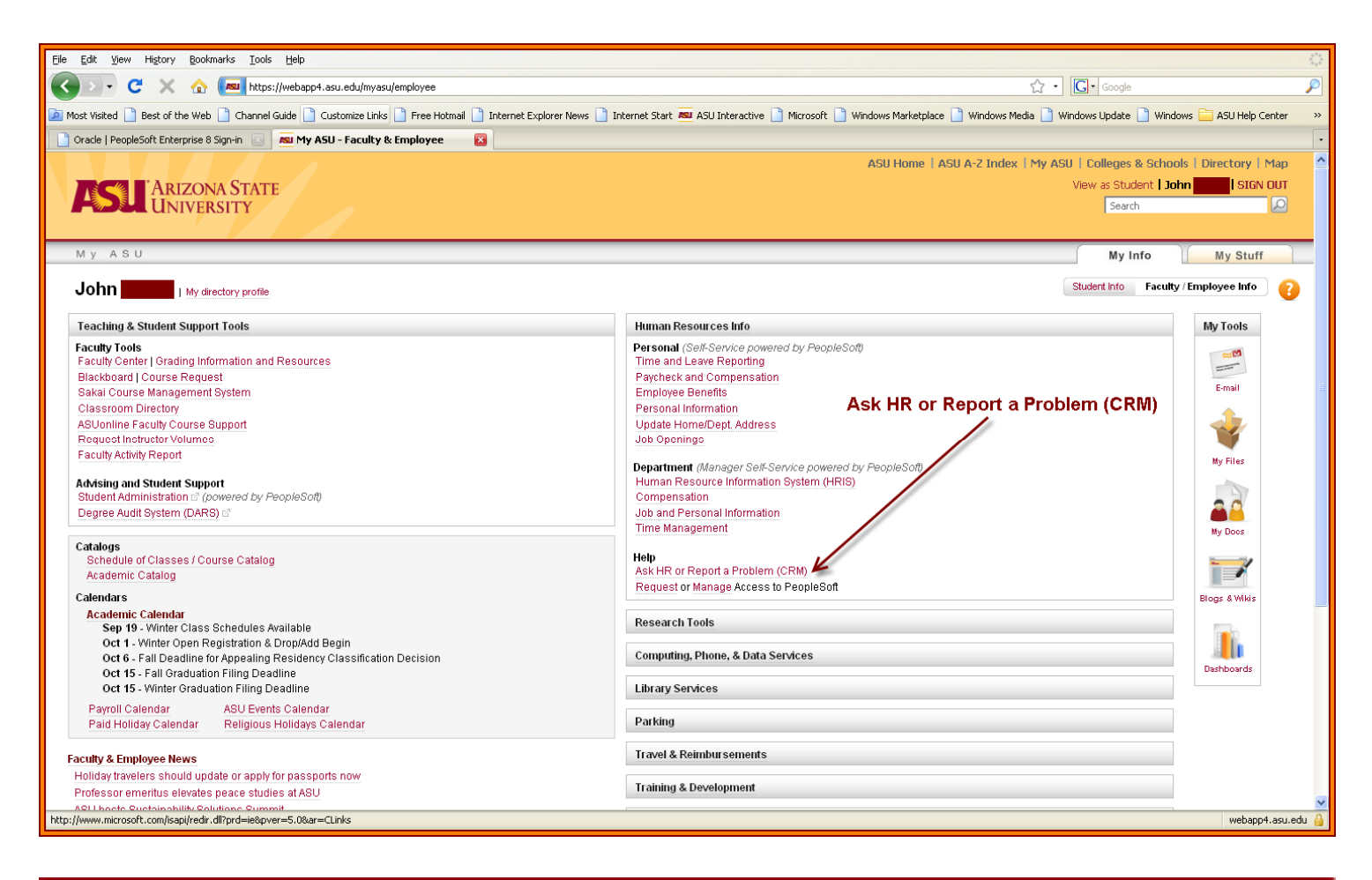

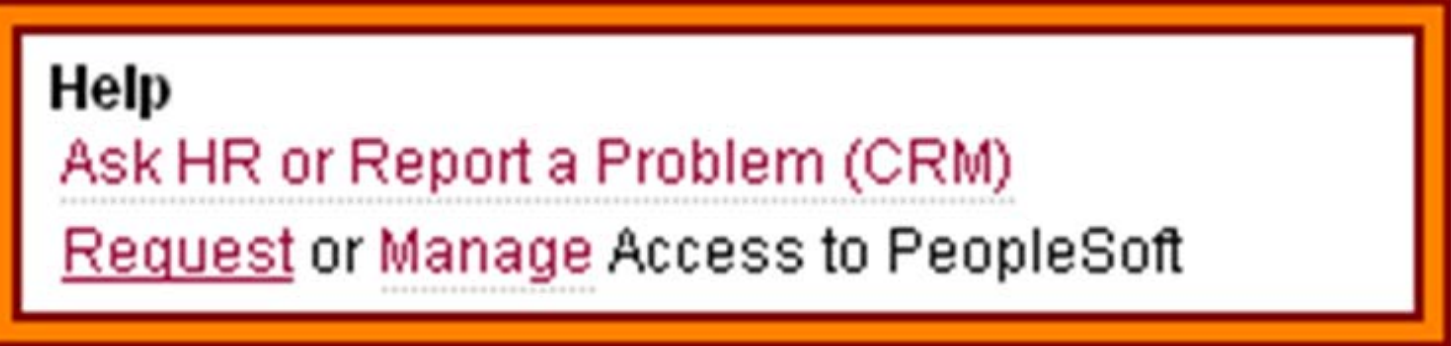

## To Report a Problem Using CRM

Find and select the Report a Problem (CRM) link. If you are not already logged in, you will be asked to sign in with your ASURITE ID and password.

| Create Case                                                                                                    |                                                                                                    |
|----------------------------------------------------------------------------------------------------|----------------------------------------------------------------------------------------------------|
| The more complete and accurate the information you provide, the easier it will be to answer<br>your question, resolve your problem, or send it on to the appropriate second level support<br>staff. Remember to enable pop-ups!<br>Contact Details |                                                                                                    |
| *Business Unit University Technology Office 💌                                                                                                    |                                                                                                    |
| Customer                                                                                                    | Create Case                                                                                                    |
| Contact Details Edit Contact Details                                                                                                    | Please refrain from using any confidential information in the required Summary field. Details can                                  |
| Problem Details                                                                                                    | ensure but your case gets resolved faster or re-assigned to the appropriate second level support.<br>Thank you.<br>Contact Details |
| Category                                                                                                    | *Business Unit Human Resources                                                                                                    |
| Specialty Type                                                                                                    | Eustemer John Katan                                                                                                    |
|                                                                                                    | Contact Details 405/965-8389 Edit Contact Details                                                                                  |
| *Summary                                                                                                    | Problem Details                                                                                                    |
| Details                                                                                                    | Category 💌                                                                                                    |
|                                                                                                    | Specialty Type                                                                                                    |
|                                                                                                    | *Summary                                                                                                    |
| ×                                                                                                    | Details 21 2                                                                                                    |
| Attachments                                                                                                    | Spellcheck                                                                                                    |
| Attach a File                                                                                                    | feature                                                                                                    |
|                                                                                                    | Attachments                                                                                                    |
| Submit                                                                                                    | Admits a File                                                                                                    |
|                                                                                                    | bant                                                                                                    |
| * Required Field                                                                                                    |                                                                                                    |
|                                                                                                    | * Required Field                                                                                                    |
|                                                                                                    |                                                                                                    |

#### **Contact Details**

Our system will automatically retrieve your contact phone number / ASU e-mail address based on your records with ASU. The contact phone number should now be displayed, but the contact e-mail address is not (it is your regular ASU E-mail address).

If you would like to specify an alternate e-mail address or phone number where you should be contacted while we attempt to resolve your problem, click on "Edit Contact Details", and enter the information there.

Please note that this will change your contact information for this case only. This will not change your contact information on record with ASU.

| The more complete and in<br>your question, resolve you<br>staff. Remember to enal<br>Contact Details | accurate the information you provid<br>sur problem, or send it on to the ap<br>ale pop-ups!    | e, the easier it will be to answer<br>propriate second level support |
|----------------------------------------------------------------------------------------------------|------------------------------------------------------------------------------------------------|----------------------------------------------------------------------|
| *Business Unit                                                                                       | University Technology Office                                                                   |                                                                      |
| Customer                                                                                             |                                                                                                |                                                                      |
| Contact Details                                                                                      |                                                                                                | Edit Contact Details                                                 |
| Problem Details                                                                                      |                                                                                                |                                                                      |
| Category                                                                                             |                                                                                                | × ←                                                                  |
| Specialty Type<br>*Summary<br>Details                                                                | Access Management<br>Admin Applications<br>Consulting<br>Email<br>Faolities<br>Human Resources |                                                                      |
|                                                                                                    | Learning Spaces<br>Mac<br>Networking                                                           |                                                                      |
| Attachments                                                                                          | Printing                                                                                       |                                                                      |
| Attach a File                                                                                        | Training<br>Unix/Linux<br>Web Applications                                                     |                                                                      |
| Submit                                                                                               | Windows                                                                                        |                                                                      |

Click the Category drop down list.

### Category

Select a Category that best fits the problem type you are having. It is *not crucial* that you have the 'correct' Category selected. If none of the options seem to fit your problem, either leave this selection blank, or settle for choosing the next-closest match.

For this example, we have selected Security

| Contact Details | se pop-upsi                                |                      |
|-----------------|--------------------------------------------|----------------------|
| *Business Unit  | University Technology Office               | ×                    |
| Contact Details |                                            | Edit Contact Details |
| Problem Details |                                            |                      |
| Category        | Security                                   | ×.                   |
| Specialty Type  |                                            | × <del>~ _</del>     |
| *Summary        | Building Security                          |                      |
| Details         | Faculty/Staff Security<br>Network Security |                      |
|                 |                                            |                      |
|                 |                                            | 0                    |
| Attachments     |                                            |                      |
| Attach a File   |                                            |                      |
|                 |                                            |                      |

Click the **Specialty Type** drop down menu.

For this example, we have selected the Network Security item

| *Business Unit         | University Technology Office | ×                     |
|------------------------|------------------------------|-----------------------|
| Customer               |                              |                       |
| <b>Contact Details</b> |                              | Eds. Contact. Details |
| roblem Details         |                              |                       |
| Category               | Security                     | ×                     |
| Specialty Type         | Network Security             | ×.                    |
| *Summary               |                              | ×                     |
|                        |                              | - 10                  |
|                        |                              |                       |
|                        |                              |                       |
|                        |                              | 14                    |
| ttachments             |                              |                       |
|                        |                              |                       |
| Attach a File          |                              |                       |
| ttachments             |                              | 8                     |

#### Summary

This is a very brief description of problem you are having. Think of this as what you would put for a subject when composing an e-mail about your problem. You should be able to accomplish this within 5 words or less. The Summary is limited to 80 characters. Only text can be saved here.

| The more complete and i<br>your question, resolve yo<br>staff. Remember to enal<br>Contact Details                                                                                                    | accurate the information you provi<br>sur problem, or send it on to the a<br>ble pop-ups! | de, the easier it will be to answer<br>ppropriate second level support |
|----------------------------------------------------------------------------------------------------|-------------------------------------------------------------------------------------------|------------------------------------------------------------------------|
| *Business Unit                                                                                                    | University Technology Office                                                              | ~                                                                      |
| Customer                                                                                                    |                                                                                           |                                                                        |
| Contact Details                                                                                                    |                                                                                           | Edit Contact Details                                                   |
| Problem Details                                                                                                    |                                                                                           |                                                                        |
| Category                                                                                                    | Security                                                                                  | ~                                                                      |
| Specialty Type                                                                                                    | Network Security                                                                          | ×                                                                      |
| *Summary                                                                                                    | 1                                                                                         | ø                                                                      |
| > Details                                                                                                    |                                                                                           | - M                                                                    |
|                                                                                                    |                                                                                           |                                                                        |
|                                                                                                    |                                                                                           |                                                                        |
|                                                                                                    |                                                                                           | ×                                                                      |
| Attachments                                                                                                    |                                                                                           |                                                                        |
| Adach a File                                                                                                    |                                                                                           |                                                                        |
| Submit                                                                                                    |                                                                                           |                                                                        |
| and the second second se |                                                                                           |                                                                        |

#### Details

Describe the problem you are encountering or the question you have. Please try to include as much relevant information as possible, but *don't make it an essay*. If the person processing your case needs more information, they will contact you using the *Contact Details* you setup earlier. This area will only retain text.

| Create Case                                                                        |                                                                                                    |                                  |
|------------------------------------------------------------------------------------|----------------------------------------------------------------------------------------------------|----------------------------------|
| The more complete<br>your question, resol<br>staff. Remember to<br>Contact Details | and accurate the information you provide, the easier it wil<br>re your problem, or send it on to the appropriate second I<br>enable pop-upsi                                                                                                    | II be to answer<br>level support |
| "Business                                                                          | mit University Technology Office                                                                                                    | ×                                |
| Custo                                                                              | ner                                                                                                    |                                  |
| Contact Det                                                                        | ails Edit Contact D                                                                                                    | stala                            |
| Problem Details                                                                    | (Touris)                                                                                                    |                                  |
| Categ                                                                              | Security                                                                                                    | M                                |
| Specialty                                                                          | Pe Network Security                                                                                                    | *                                |
| Summ                                                                               | ary [lesting                                                                                                    | *                                |
| Det                                                                                | bils fear                                                                                                    |                                  |
|                                                                                    |                                                                                                    |                                  |
|                                                                                    | 24                                                                                                    |                                  |
| Attachments                                                                        | -                                                                                                    |                                  |
| Taki At                                                                            |                                                                                                    |                                  |
| Subrie                                                                             |                                                                                                    |                                  |
| * Descripted Field                                                                 |                                                                                                    |                                  |
| Period Res Press                                                                   |                                                                                                    |                                  |
|                                                                                    |                                                                                                    |                                  |
|                                                                                    |                                                                                                    |                                  |
|                                                                                    |                                                                                                    | <u> </u>                         |
|                                                                                    |                                                                                                    | <b>}</b>                         |
|                                                                                    |                                                                                                    | €                                |
|                                                                                    |                                                                                                    |                                  |
|                                                                                    |                                                                                                    | Browse 🔰 🚬                       |
|                                                                                    |                                                                                                    |                                  |
| Upload Capcel                                                                      |                                                                                                    |                                  |
| Opioad                                                                             |                                                                                                    | ſ                                |
|                                                                                    |                                                                                                    | <u> </u>                         |
|                                                                                    |                                                                                                    | <b>F</b>                         |
|                                                                                    |                                                                                                    |                                  |
|                                                                                    |                                                                                                    |                                  |
|                                                                                    |                                                                                                    | <b>C</b>                         |
|                                                                                    |                                                                                                    | 2                                |
|                                                                                    |                                                                                                    |                                  |
|                                                                                    | the same of the second second s |                                  |

### Attach a File

This step is not required, but if there are any files on your computer that you think might help resolve the problem you are encountering (i.e. a Password Reset Form, a photocopy of a form you need submitted, or a screen shot of your computer's desktop while said problem is occurring), go ahead and attach those now.

| Upload Cancel | Browse                                                                                                    |
|---------------|----------------------------------------------------------------------------------------------------|
| 5 Click Open  | 1 Browse 2 Look in                                                                                                    |
|               | File Upload  Cook in:  Images  PeopleSoft Security Role Description Window.png  Request or Manage Access to PeopleSoft.png  Request terms.png  Road Work.png  Road Work.png  Road except.png  Sparky agone.png  Sparky says Logon.png  Sparky says Logon.png  This is Firefox.png  This is Firefox.png  This is Firefox.png  This is IE.png  Unliked.png  4 Click Open  File name:  Open |

| CAD  | ocuments and Settings                                                                                                    | Neskton\                                                                                                    | 080818 D                                             | Browse |
|------|----------------------------------------------------------------------------------------------------|----------------------------------------------------------------------------------------------------|------------------------------------------------------|--------|
| 0.10 | i i i i i i i i i i i i i i i i i i i                                                                                                    | , Deskiept                                                                                                    | 00001020                                             |        |
| Uplo | ad Cancel                                                                                                    |                                                                                                    |                                                      |        |
|      |                                                                                                    |                                                                                                    |                                                      |        |
|      |                                                                                                    |                                                                                                    |                                                      |        |
|      |                                                                                                    |                                                                                                    |                                                      |        |
|      |                                                                                                    |                                                                                                    |                                                      |        |
|      |                                                                                                    |                                                                                                    | mm                                                   |        |
|      |                                                                                                    |                                                                                                    | _                                                    |        |
|      |                                                                                                    |                                                                                                    |                                                      |        |
|      | Please refrain from using any confidential inf                                                                                                    | ormation in the required Summary fiel                                                                                                    | d. Details can                                       |        |
|      | Please refrain from using any confidential inf<br>be included in the detail description area so b<br>ensure that your case gets resolved faster or                                                                                                    | ormation in the required Summary fiel<br>se as complete and accurate as possib<br>re-assigned to the appropriate secon                                                                                                    | d. Details can<br>le. This will<br>d level support.  |        |
|      | Please refrain from using any confidential int<br>be included in the detail description area so I<br>ensure that your case gets resolved faster or<br>Thank you.<br>Contact Details                                                                                                    | ormation in the required Summary fiel<br>be as complete and accurate as possib<br>r re-assigned to the appropriate secon                                                                                                    | ld. Details can<br>le. This will<br>d level support. |        |
|      | Please refrain from using any confidential int<br>be included in the detail description area so I<br>ensure that your case gets resolved faster of<br>Thank you.<br>Contact Details<br>*Business Unit Human Resources                                                                                                    | ormation in the required Summary fiel<br>be as complete and accurate as possib<br>r re-assigned to the appropriate secon                                                                                                    | d. Details can<br>le. This will<br>d level support.  |        |
|      | Please refrain from using any confidential in<br>be included in the detail description area so I<br>ensure that your case gets resolved faster of<br>Thank you.<br>Contact Details<br>*Business Unit Human Resources<br>Customer<br>Contact Details                                                                                                    | formation in the required Summary fiel<br>be as complete and accurate as possib<br>r re-assigned to the appropriate secon                                                                                                    | d. Details can<br>le. This will<br>d level support.  |        |
|      | Please refrain from using any confidential in<br>be included in the detail description area so is<br>ensure that your case gets resolved faster or<br>Thank you.<br>Contact Details<br>*Business Unit Human Resources<br>Customer<br>Contact Details                                                                                                    | formation in the required Summary fields as complete and accurate as possible re-assigned to the appropriate secon                                                                                                    | d. Details can<br>le. This will<br>d level support.  |        |
|      | Please refrain from using any confidential in<br>be included in the detail description area so I<br>ensure that your case gets resolved faster or<br>Thank you.<br>Contact Details<br>Business Unit Human Resources<br>Customer<br>Contact Details<br>Problem Details<br>Category PeopleSoft                                                                                                    | formation in the required Summary fie<br>be as complete and accurate as possib<br>r re-assigned to the appropriate secon<br>Edit Contact Details                                                                                                    | d. Details can<br>le. This will<br>d level support.  |        |
|      | Please refrain from using any confidential in<br>be included in the detail description area so I<br>ensure that your case gets resolved faster or<br>Thank you.<br>Contact Details<br>Problem Details<br>Category PeopleSoft<br>Specialty Type                                                                                                    | formation in the required Summary fields as complete and accurate as possible re-assigned to the appropriate secon                                                                                                    | d. Details can<br>le. This will<br>d level support.  |        |
|      | Please refrain from using any confidential in<br>be included in the detail description area so lensure that your case gets resolved faster or<br>Thank you.<br>Contact Details<br>*Business Unit Human Resources<br>Customer<br>Contact Details<br>Problem Details<br>Category PeopleSoft<br>Specialty Type<br>*Summary Demo for article                                                         | iormation in the required Summary fie<br>be as complete and accurate as possib<br>r re-assigned to the appropriate secon<br>Edit Contact Details                                                                                                    | d. Details can<br>le. This will<br>d level support.  |        |
|      | Please refrain from using any confidential in<br>be included in the detail description area so<br>ensure that your case gets resolved faster or<br>Thank you.<br>Contact Details<br>Problem Details<br>Category PeopleSoft<br>Specialty Type<br>*Summary Demo for article<br>Details                                                                                                    | formation in the required Summary fields as complete and accurate as possible re-assigned to the appropriate secon                                                                                                    | d. Details can<br>le. This will<br>d level support.  |        |
|      | Please refrain from using any confidential in<br>be included in the detail description area so I<br>ensure that your case gets resolved faster or<br>Thank you.<br>Contact Details<br>Business Unit Human Resources<br>Customer<br>Contact Details<br>Problem Details<br>Category PeopleSoft<br>Specialty Type<br>*Summary Demo for article<br>Details                                           | iormation in the required Summary fie<br>e as complete and accurate as possib<br>r re-assigned to the appropriate secon<br>Edit Contact Details                                                                                                    | d. Details can<br>le. This will<br>d level support.  |        |
|      | Please refrain from using any confidential in<br>be included in the detail description area so I<br>ensure that your case gets resolved faster or<br>Thank you.<br>Contact Details<br>Problem Details<br>Category PeopleSoft<br>Specialty Type<br>*Summary Demo for article<br>Details                                                                                                    | iormation in the required Summary fie<br>be as complete and accurate as possib<br>r re-assigned to the appropriate secon<br>Edit Contact Details                                                                                                    | d. Details can<br>le. This will<br>d level support.  |        |
|      | Please refrain from using any confidential in<br>be included in the detail description area so I<br>ensure that your case gets resolved faster or<br>Thank you.<br>Contact Details<br>*Business Unit Human Resources<br>Customer<br>Contact Details<br>Problem Details<br>Category PeopleSoft<br>Specialty Type<br>*Summary Demo for article<br>Details                                          | iormation in the required Summary fields as complete and accurate as possible re-assigned to the appropriate secon                                                                                                    | d. Details can<br>le. This will<br>d level support.  |        |
|      | Please refrain from using any confidential in<br>be included in the detail description area so I<br>ensure that your case gets resolved faster or<br>Thank you.<br>Contact Details<br>Business Unit Human Resources<br>Customer<br>Contact Details<br>Problem Details<br>Category PeopleSoft<br>Specialty Type<br>*Summary Demo for article<br>Details<br>Attachments                            | Inchments                                                                                                    | d. Details can<br>le. This will<br>d level support.  |        |
|      | Please refrain from using any confidential in<br>be included in the detail description area so I<br>ensure that your case gets resolved faster or<br>Thank you.<br>Contact Details<br>*Business Unit Human Resources<br>Customer<br>Contact Details<br>Problem Details<br>Category PeopleSoft<br>Specialty Type<br>*Summary Demo for article<br>Details<br>File Name Descrip<br>Sparky_alone.ong | Internation in the required Summary fields as complete and accurate as possibles re-assigned to the appropriate secon<br>Edit Contact Details<br>Edit Contact Details<br>Contact Details<br>Contact Detai | d. Details can<br>le. This will<br>d level support.  |        |

| *Business Unit              | University Technology Office | ~                    |
|-----------------------------|------------------------------|----------------------|
| Customer<br>Contact Details | Main Content                 | Edit Contact Details |
| roblem Details              |                              |                      |
| Category                    | Security                     | *                    |
| Specialty Type              | Network Security             | *                    |
| *Summary                    | Testing                      | ¢                    |
| Details                     | Test                         | 10 K                 |
|                             |                              |                      |
|                             |                              | <u>192</u>           |
| Attachments                 |                              |                      |
| Attach a File               |                              |                      |
|                             |                              |                      |

## Click the **Submit** button

Now just hit the **Submit** button, and the system will create a CRM case for you. You will be informed immediately of the unique number of your case.

| Create Case<br>Undate this Case | ur case nur<br>ly submitted. Your case n | mber is 233474.      |
|---------------------------------|------------------------------------------|----------------------|
| Contact Details                 |                                          |                      |
| Business Unit<br>Customer       | University Technology O                  | fice                 |
| Contact Details                 |                                          | Edit Contact Details |
| Problem Details                 |                                          |                      |
| Category                        | Security                                 |                      |
| Specialty Type                  | Network Security                         |                      |
| Summary                         | Testing                                  |                      |
| Details                         | Test                                     |                      |
| Update this Case Creat          | a Another Case                           |                      |

If your problem is urgent or if you are having trouble submitting a case, you should contact the ASU UTO Helpdesk at e-mail address helpdesk@asu.edu or phone 480-965-6500.

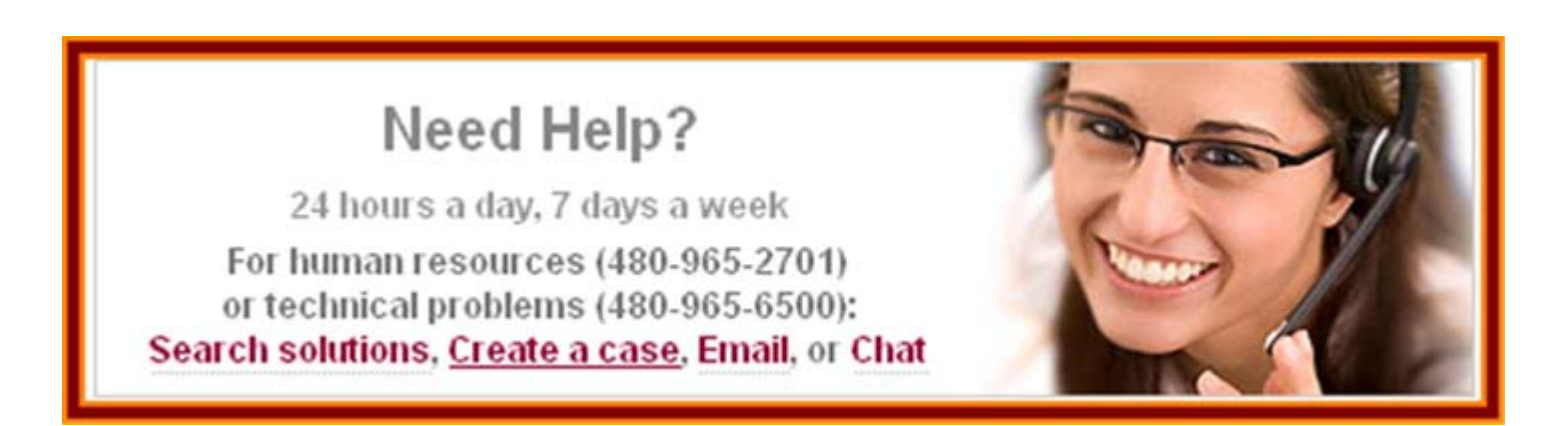